# Instructions for Submitting Jobs on OSACA (CY Cergy Paris University)

## Step 1:

Open a terminal and execute the following command, then press Enter:

ssh user@osaka.cyu.fr
(Replace 'user' with your actual username.)

### Step 2:

You will be prompted to enter your password. Type your password and press Enter.

### Step 3:

You are now logged in to osaka.cyu.fr.

## Step 4:

Prepare the following input file named test.inp:

**!PBE D4 DEF2-SVP OPT** 

%maxcore 4000

%pal nprocs 8 end

#### \* xyz 0 1

| Ν | -0.83911 | 0.76325  | -0.31843 |
|---|----------|----------|----------|
| С | 0.61442  | 0.72014  | -0.25075 |
| С | 1.01669  | -0.56167 | 0.49740  |
| 0 | 0.20095  | -1.36984 | 0.93753  |
| Н | -1.37884 | 0.05803  | 0.17605  |
| Н | 1.00414  | 0.66192  | -1.27362 |
| С | 1.17285  | 1.95192  | 0.45211  |
| Н | 0.87124  | 2.87150  | -0.05988 |
| Н | 0.81191  | 2.01288  | 1.48492  |
| Η | 2.26726  | 1.92903  | 0.48485  |
| Н | -1.30551 | 1.57618  | -0.71069 |
| 0 | 2.33980  | -0.77979 | 0.66176  |
| Η | 3.04559  | -0.08055 | 0.28096  |
| * |          |          |          |

## Step 5:

Create the following job submission script and save it as sub.sh:

#\$ -N test
#\$ -l m\_mem\_free=32G
#\$ -pe openmp 8
#\$ -cwd
# This is a comment

module load orca/6.0.1 module load openmpi/5.0.5

/usr/local/orca/6.0.1/orca test.inp > test.out

## Step 6:

Ensure that both test.inp and sub.sh are in the same directory. Then submit the job by running the following command:

qsub sub.sh

# Step 7:

The job is now submitted to the queue. To check the status of your job, type:

qstat

## Step 8:

The output of the calculation will be written to the file test.out.